Agilent DNA マイクロアレイスキャナ (G2505A, G2505B, G2505C)

マイクロアレイスキャナ本体の動作確認方法および、振動によってオートローダー部位がカロ ーセル部位に飛び出している場合がございますので対処方法をご紹介いたします。

### <u>この資料の内容;</u>

<u>1. オートローダーにつきまして p1</u> 2. マイクロアレイスキャナの動作確認方法 p2-10

## <u>1. オートローダーにつきまして</u>

下記のエラーが出る場合、

-the autoloader loading arm is in an unknown location.

-Autoloader Arm is not in correct position.

もしくは、

下図の Figure1 のようにオートローダー(矢印部位)がカローセル側に出ている場合には下記の方法を実施してください。

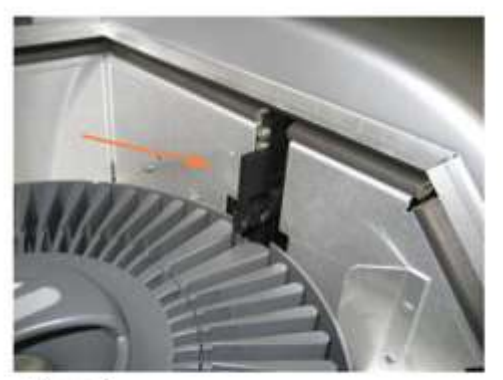

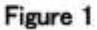

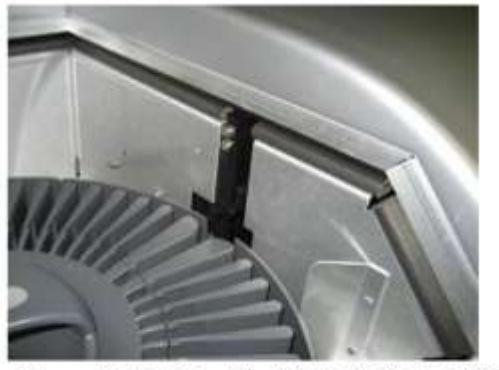

Figure 2 オートローダーが正しく収まっている様子

1)オートローダーの部位をゆっくり手で奥に戻してください。

2) その後、スキャナのコントロールソフトウェアを再起動してください。

## 2. マイクロアレイスキャナの動作確認方法

【使用するもの】 G2505-80076 Confidence Slide 上記は本体と同時に納品されております。 このスライドがお手元に見当たらない場合、仮の措置としてハイブリ済みのマイクロアレイス ライドを使用してください。

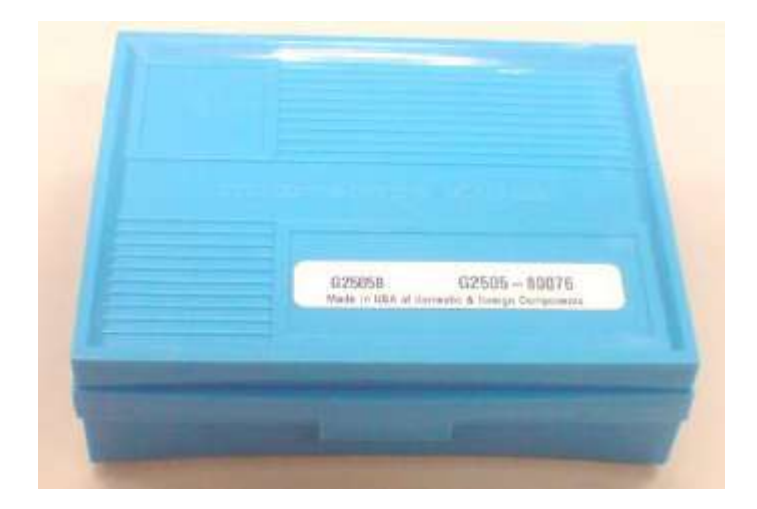

Confidence Slide; ボックスの中の遮光袋にフォルダ設置済みの状態で入っています

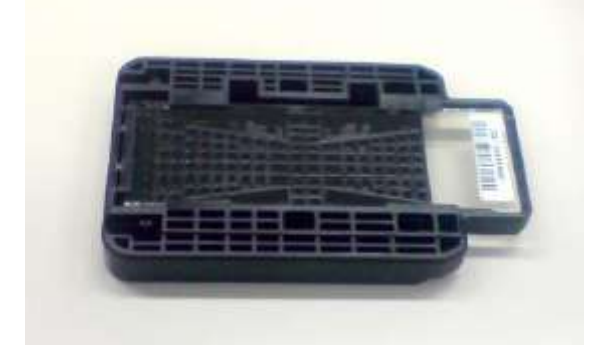

【スキャン方法】

#### Step1マイクロアレイスキャナの起動

1)PCの電源スイッチを押してください。Windowsのユーザー名とパスワードを入力し、ロ グオンします。ログオンの初期設定は以下の通りです。

- ユーザーアカウント: Administrator

- パスワード: 3000hanover

あるいは、

- ユーザーアカウント: User

-パスワード:なし

2) マイクロアレイスキャナの電源スイッチを入れます。スイッチはスキャナ前面の左下にあります。

3) 以上の順番でスイッチを ON にすると以下の動作が行われます。

a. 換気がスタートします(背面の冷却ファンが動き出します)。

b. スキャナのセルフチェック(Power on Self Test)が始まります。通常約2分程度かかります。

c. セルフチェックが終了し PC との通信接続が確立すると、黄色と緑色のインディケータ ーランプ が点灯した状態になります。この後、レーザーのウォームアップに数分~20 分 程かかります。

d. スキャナの準備が完了すると、黄色のランプが消え、緑色のランプのみが点灯した状態 になります。

※ご使用 20 分前にはスキャナと PC の電源を入れてください。スキャナの電源だけを入れても、レーザーのウォームアップが終了しません(黄色のランプが消えない)のでご注意ください。

Step 2 スライドフォルダをカローセルに入れる

1)スライドフォルダをカローセルのスロット1にいれます。スロットの順番はホームスロ ット(ホームポジション)

から右回りとなります。スライドフォルダをホームスロットに入れないように注意してください。(ホームスロットは他のスロットに比べて幅がやや広く、また Home という表示がついています。)

2) バーコードラベル側がカローセルの中心部に向くように、スライドフォルダを入れてく ださい。スライドガラスは手前にくるようにします。

3) スライドフォルダがきちんとカローセルの底まで位置したことを確認します。

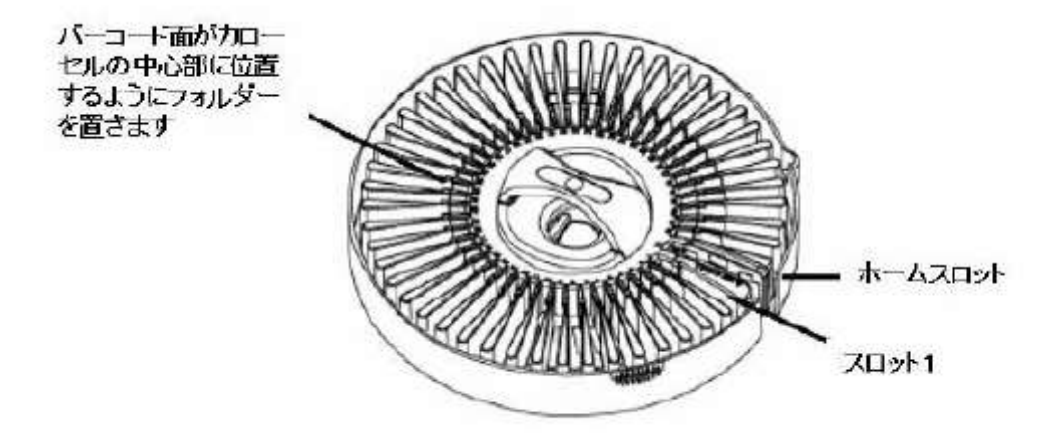

Step3 スキャナコントロールのソフトウェアを起動する

1) デスクトップ上のアジレントスキャナのアイコンをダブルクリックして、ソフトウェア をスタートします。

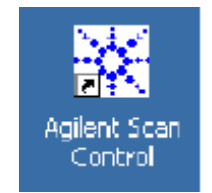

| in norre con<br>An norre con<br>Agencies e<br>Stage skete | in and set of a                        | e a s Outlas                           | zanel         | ⊏ ne<br>−XDR<br>n | iensied Dynamic Renge<br>Red PMT (St<br>TOT - Les [ | Scor Wode    | ORGeon PATI 12                 |
|-----------------------------------------------------------|----------------------------------------|----------------------------------------|---------------|-------------------|-----------------------------------------------------|--------------|--------------------------------|
| 5 M # 3                                                   | Side I D./Sercode                      | Scan Region(me)                        | fied first(a) | Green/FM1(S)      | Som Necelularijanij                                 | Cys Charnel  | Dutpul Peth                    |
| 1                                                         |                                        | Search and Mark 21, Served             | 101           | 100               | 11                                                  | PedGees      | DA .                           |
| 21                                                        |                                        | ScatArea (El a 21. Area)               | 168           | 100               | 11                                                  | FieldGrass   | D/t                            |
| 3                                                         |                                        | Scan Area (St. e 2). Smill             | 108           | 100               | 11                                                  | PecSC to 1   | Dh                             |
| 4                                                         |                                        | Scon Arco (SL # 21, 9mm)               | 108           | 100               | 11                                                  | FiedSC regis | D0                             |
| 5                                                         |                                        | Scan Arco (61 a 21, Brm)               | 100           | 100               | 10                                                  | FieldCreen   | DA .                           |
| 6                                                         |                                        | Span Arcollist a 21.5mm                | 100           | 100               | 11                                                  | Fieddlines ( | D.5                            |
| 7                                                         |                                        | Span Arga (6) is 21. Smith             | 100           | 100               | 11                                                  | FedGees      | 0.5                            |
| Gi                                                        |                                        | ScarArea (2. a 21. am)                 | 108           | 100               | 11                                                  | FieldGreen   | D-5                            |
| <b>a</b>                                                  |                                        | ScarArea (2. a 21. am)                 | 108           | 100               | 11                                                  | FieldGreen   | DA                             |
| 10                                                        |                                        | Scan Area (GL # 21, 9mm)               | 108           | 100               | 11                                                  | FieldCreat   | D0                             |
| 11                                                        |                                        | Situat Area (St. a 21, Bros)           | 108           | 100               | 10                                                  | FeddGines    | D.5                            |
| 12                                                        |                                        | Scandrea (Sile 2), Smil                | 108           | 100               | 11                                                  | Field/Cire 1 | D/r                            |
| 13                                                        |                                        | Scandees [Star2.5m]                    | 100           | 100               | 11                                                  | Fedül sen    | 0.5                            |
| el l'                                                     | ion op fan i <mark>Uno palaosoa</mark> | i con logis níto ille oktor is tro isi | 0.00          | Guill Hoam High   | odo: Shglir Faor                                    |              | ng teketion   <u>2000/2000</u> |

レーザーのウォームアップが完了しないうちは、カローセルランを開始することができ ません。ウォームアップが完了すると、メイン画面の Scanner status メッセージに "Scanner ready"と表示されます。(併せて、スキャナ本体前面の LED を確認して下さい。 緑の LED だけが点灯している状態が、準備完了です。緑と黄色、両方の LED が点灯して いる場合は、レーザーのウォームアップが完了していません) Step4 スキャンエリアのセッティング

スライド全面のスキャンのかわりに、スキャン時間短縮、ファイルサイズ縮小のため Scan Region の設定を記載します

1) Scan Control から Scan Region Editor を立ち上げる

| 💥 Ae | ilen | t Scan Control                                         |     |         |           |
|------|------|--------------------------------------------------------|-----|---------|-----------|
| File | Toc  | ils Help                                               |     |         |           |
|      | P    | rofile Editor                                          | - 1 |         |           |
|      | S    | can Region Editor                                      |     | D Cl    |           |
| 5    | L    | aser Auto ON/OFF Settings                              | Ľ   | Agilen  |           |
|      | 0    | arousel Check                                          | Cł  | nannels | Scan R    |
|      | U    | nlock Door                                             | G   |         | Agilent H |
|      | I R  | eset Galibration Warnings<br>stended Lapor Calibration | G   |         | Agilent H |
| -    |      |                                                        | G   |         | Agilent H |
|      | L    | og File Finder                                         | G   |         | Agilent H |
| -    | 5    | <auto detect=""></auto>                                | G   |         | Agilent H |
| -    | 6    | <auto detect=""></auto>                                | G   |         | Agilent H |
|      | 7    | 7 <auto detect=""></auto>                              |     |         | Agilent H |
| •    | 1    | -                                                      |     |         |           |
| _    |      |                                                        |     |         |           |
| i    |      |                                                        |     |         |           |

2) 下図のボックスが表示されますので、File > New Region を選択します。

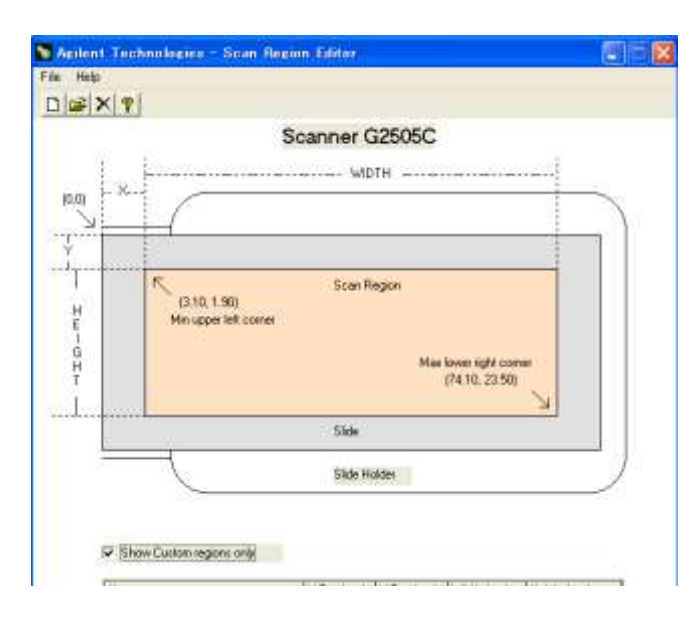

3) Add New Region では以下のように入力し、Save します。

| 😫 Add   | New Re | gion |      |         |
|---------|--------|------|------|---------|
| Name:   | Test   |      |      |         |
|         |        |      | Rang | es(mm): |
| X:      | 11.00  | mm   | 3.10 | - 69.10 |
| Y:      | 10.00  | mm   | 1.90 | - 23.40 |
| Width:  | 61.00  | mm   | 5.00 | - 63.10 |
| Height: | 1.00   | mm   | 0.10 | - 13.50 |
|         | Save   |      |      | Exit    |

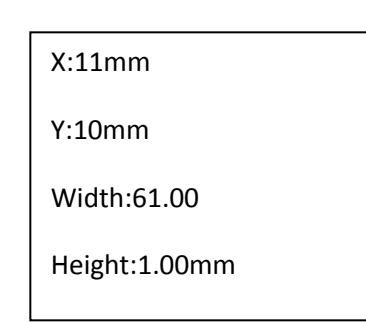

4) Scan Region Editor 画面を閉じます。

### Step5 スキャンのセッティング

1) スキャンするスロットの番号を選択します。

| SAction Scient Control<br>File (Tools Help | ]                                            |                           |                            |
|--------------------------------------------|----------------------------------------------|---------------------------|----------------------------|
| Startar 1 + Endler 1 +                     | Profile AgleritHD_GX_2Color •                |                           | Operator                   |
| Ske Side ID Creat                          |                                              |                           | XDR Dutput Peth            |
| 1 cauto delect: P+0                        | Start slot: 1                                | End slot: 1               | cNoXDR: D1ScarData         |
| •                                          |                                              |                           |                            |
| Compress EXH] Solit/Rotate [OH] No         | ning Chathament Serial ID_CSide ID_S-Goan ID | Total tile size: 303.6 MB | Total run title 0 fr 8 min |

2) 各設定項目を下記のように設定します。

## Scan Control ver7.x xの場合(ver8の場合、p10にすすんでください)

| Side ID/Baccode     Scan Regorition)     Red PMT(R)     Brean PMT(R)     Scan Resolution(in)     Dys Channel     Output Path       1     No chip                                                                                                    |  |
|----------------------------------------------------------------------------------------------------|--|
| No chip         ScaruArea (61 x 21 fimm)         100         100         10         Red&Green         D \           4         Ho chip         5         No chip         5         No chip         5         10         10         10         10         10         10         10         10         10         10         10         10         10         10         10         10         10         10         10         10         10         10         10         10         10         10         10     |  |
| No chip         ScanArea (61 x 21 5mm)         100         100         10         Red&Green         D.5           4         Ho chip         5         No chip         5         100         10         10         10         10         10         10         10         10         10         10         10         10         10         10         10         10         10         10         10         10         10         10         10         10         10         10         10         10         10         10         10         10         10         10         10         10         10         10         10         10         10         10         10         10         10         10         10         10         10         10         10         10         10         10         10         10         10         10         10         10         10         10         10         10         10         10         10         10         10         10         10         10         10         10         10         10         10         10         10         10         10         10         10         10         10         1                                                 |  |
| A         No chip         100         100         100         100         100         100         100         100         100         100         100         100         100         100         100         100         100         100         100         100         100         100         100         100         100         100         100         100         100         100         100         100         100         100         100         100         100         100         100         100         100         100         100         100         100         100         100         100         100         100         100         100         100         100         100         100         100         100         100         100         100         100         100         100         100         100         100         100         100         100         100         100         100         100         100         100         100         100         100         100         100         100         100         100         100         100         100         100         100         100         100         100         100         100         100 </td <td></td> |  |
| 5 No chip                                                                                                    |  |
|                                                                                                    |  |
| 6 No chip                                                                                                    |  |
| Edit Slot Values>>                                                                                                    |  |

a) Edit Slot Values>>をクリックして、メイン画面を拡張します。

**b**) 下記の設定値に変更します。各々設定を変更した後は、必ず Set Value ボタンを押してください。(設定変更後、Set Values を押さないと Current slot settings 内のテーブルに反映されません。)

| Edit slot values Stot Side (D/Barcode Scan region (mm) 3 Scan Area (61 x 21.6mm) | Red Green Scan<br>PMT(%) PMT(%) resolution(µm) Dye channel | Set <u>V</u> alues |
|----------------------------------------------------------------------------------|------------------------------------------------------------|--------------------|
| Read Bacode from Carouse                                                         | Description.                                               |                    |
| Scannel status Scanner ready.                                                    | r<br>∑Scan Slot                                            | 1-6 <u>Abort</u>   |

- . Scan Region; Step4 で作成したエリア
- . Red PMT (%) ; 100
- . Green PMT (%); 100
- . Scan resolution (um); 5
- Channel; Red&Green

. Output Path;任意のフォルダ

# <u>Scan Control ver8. x xの場合</u>

| -    | - Same        |         |             | X | 1       | <u> </u> | <b>.</b> |       | 1000       |             |
|------|---------------|---------|-------------|---|---------|----------|----------|-------|------------|-------------|
| Slot | Side ID       | Curvet  | Scan Region |   | RenAtor | TIFF     | RPMI     | 6 PMT | NDR        | Butpul Pati |
| 1    | (Auto detect) | B+6     | TEST        | • | 3 um    | 16 bit   | 100%     | 100%  | (NaXDR)    | D/ScarDa    |
|      |               | 0.91051 |             |   |         |          |          |       | 1267176126 |             |

| •              |                   |                                                         |                            |
|----------------|-------------------|---------------------------------------------------------|----------------------------|
| Î              |                   |                                                         |                            |
| Corpress (Ort) | Split/Ration [OH] | Naving Contrument Seriel 40 (Sile Total He size: 594 MB | Total run time: D to 1 min |

- . Channel;R+G
- . Scan Region; Step4 で作成したエリア
- . Scan resolution (um); 3
- . Tiff; 16bit
- . Red PMT (%) ; 100
- . Green PMT (%); 100
- . XDR; no XDR
- . Output Path;任意のフォルダ

3) Scan Slot ボタンを押して、スキャンを開始します

| Sum scanning mod | Single Pass  | Reset Selection | _Edit Slot Values ≥ |
|------------------|--------------|-----------------|---------------------|
|                  | - (          | Scan Skt 16     | Aur                 |
|                  |              |                 |                     |
|                  | Scan Slot n- | m               |                     |

4) スキャンが終わると自動的に Carousel Report Log が表示されます。

|                                           | 🔆 Agilent Technologies             |  |
|-------------------------------------------|------------------------------------|--|
| AGIL                                      | ENT SCANNER CAROUSEL REPORT LOG    |  |
|                                           | Fri Sep 01 14:37:32 2006           |  |
| Carousel run request                      | d from Slot 1 to Slot 6            |  |
| Carousel Scan Mode:<br>5 Misson Semmine M | Standard<br>odar Single Peer       |  |
| Total number of dide                      | (s) detected: 1.                   |  |
| No slide present in slo                   | 1(#): 1, 2, 4, 5, 6.               |  |
| Slot 3                                    |                                    |  |
| Scanning user defined                     | region for Barcode 16011535030005. |  |
| Scanned Image: D:\\U                      | \$45102908_SLOT03_\$01.ur          |  |
| Scan completed.                           |                                    |  |
|                                           | _1                                 |  |

【スキャナチェックのためのファイル】

ハードウェアチェックのため、下記のファイルを拝見します。

■ログファイル

場所; C:\Program Files\Agilent\MicroArray\Logs \

ファイル名; Scanner<数字>.log.txt 複数個すべて

送付方法;メールに添付頂き、email\_japan@agilent.com にお送りください

■ tif ファイル

場所; Step5 で設定したフォルダ内の tif ファイル

送付方法;tif ファイルの容量が大きいため、メールでお送りいただくことができません。 エンジニアから送付方法をお伝えいたします。

以上

アジレントテクノロジー株式会社

OSCE Gr.

製品に関するお問い合わせ先;

Phone: 0120-477-111

Fax: 0120-565-154

Mail; email\_japan@agilent.com